# 2019年下半年浙江省高等教育自学考试

## 省际转考(转出)办理指南

#### 一、申请办理时间

2019 年下半年浙江省高等教育自学考试省际转考(转出)申请 办理时间为 8 月 21 日 00:00-8 月 31 日 24:00。逾期不能办理。

#### 二、申请办理流程

(一)考生申请办理省际转考(转出)前,登录自学考试信息网 (zk.zjzs.net)查询核对个人信息、课程成绩。如发现个人信息有 误或合格课程门数不对(按规定已失效的"以往通过衔接沟通、主考 院校属地化、学分互认等取得的委托考试成绩"除外),须携带相应 证明材料(身份证、户口本、课程合格证书、准考证等)在8月20 日前(工作时间)到当地教育考试机构办理登记修改手续。

#### 1. 登入系统

考生在"社会考生登录"界面使用身份证号或准考证号登录,登录密码为身份证号后六位。由于身份证号或密码错误无法登录,首次登录系统的考生,请与当地教育考试机构联系;原已登录过系统的考生,通过"忘记密码"功能自行重置密码。

|         |           |     |         |      |      |      | TT'NK ITT'N |
|---------|-----------|-----|---------|------|------|------|-------------|
| 自学考试信息网 | 首页        | 报名  | 我的信息    | 我的报名 | 我的成绩 | 我的申请 | 过程考试        |
|         | ZEEA      | 自学  | 考试信息。   | ম    |      |      |             |
|         |           | 社会  | 考生登录    |      |      |      |             |
|         | 身份证号/推考证  |     |         |      |      |      |             |
|         | 调输入单位证券/维 | ¢Ξ  |         |      |      |      |             |
|         | 地市/县区:    |     |         |      |      |      |             |
|         | 请选择       | 2.4 | 请选择     |      |      |      |             |
|         | 登录密码:     |     |         |      |      |      |             |
|         | 通输入密码     |     |         |      |      |      |             |
|         | 國形验证码:    |     |         |      |      |      |             |
|         | 请输入图形验证码  |     | 53.38   | 看不清? |      |      |             |
|         |           | 1   | 9 Q     |      |      |      |             |
|         | 前往街体即位    | 9,9 | \$C\$\$ | 立即注册 |      |      |             |
|         |           |     |         |      |      |      |             |

2. 查询核对

| 我的   | 信息-注册 | 信息、准    | 考证 | E信息; | 我的月  | 战绩成  | 绩查诸  | 可    |
|------|-------|---------|----|------|------|------|------|------|
| 自学考试 | 信息网   | 首页      | 报名 | 我的信息 | 我的报名 | 我的成绩 | 我的申请 | 过程考试 |
| 注册信息 | 准考证信息 | 密码修改    | ñ  | 追订阅  |      |      |      |      |
|      |       |         |    |      |      |      |      |      |
| 自学考试 | 信息网   | 首页      | 报名 | 我的信息 | 我的报名 | 我的成绩 | 我的申请 | 过程考试 |
| 成绩查询 | 毕业证信息 | 非学历证书信息 |    |      |      | · // |      |      |

(二)考生登录浙江政务服务网(www.zjzwfw.gov.cn)或浙江省 教育考试网(www.zjzs.net)或自学考试信息网(zk.zjzs.net)在 线申请办理省际转考(转出)。考生也可在"浙里办"APP 上申请办 理省际转考(转出)。

——网页 申请办理——

## 1. 登录系统

(1) 浙江政务服务网(www.zjzwfw.gov.cn)

①实名注册、登录

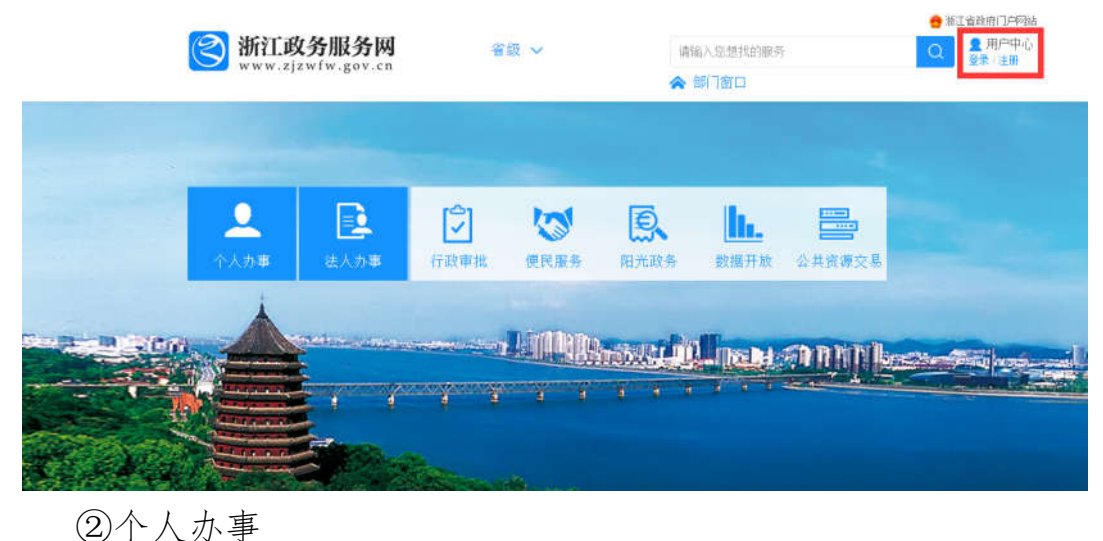

😑 准江油政由门户网站 浙江政务服务网 ▲ 用户中心 型第/注册 省级 ~ 请输入位想找的服务 ▲ 部门窗口 0 =0 ~ Ð, h. 4 阳光政务 数据开放 公共资源交易 行政审批 便民服务 III Brate III man annihikaan

| 34          | 首教育厅                                |                               |            |           |       |                   |
|-------------|-------------------------------------|-------------------------------|------------|-----------|-------|-------------------|
| <b>③</b> 浙江 | <mark>政务服务网</mark><br>zjzwfw.gov.cn | 省级 >                          |            | 请输入您想找的服务 |       | Q 用户中心<br>愛录 / 注册 |
| 首页          | 个人办事                                | 法人办事                          | 行政审批       | 便民服务      | 阳光政务  | 数据开放              |
| 当前位置:个人办事   | F.                                  |                               |            |           |       |                   |
| 按主题         | 按部门                                 |                               |            |           | 关键字:  | Q                 |
| 省台办         | 省档案局(省                              | 省教育厅                          |            |           |       |                   |
| 省发展改革委      | 省经信委                                | <ul> <li>         ·</li></ul> | 政监管类       |           |       | □ 在线办事事项          |
| 省教育厅        | 省科技厅                                | 0.00                          |            |           |       |                   |
| 省民宗委        | 省公安厅                                | 实施专科教育的高等                     | 学校及其他高等教育机 | <u> </u>  | 、终止审批 | *****             |
| 省国家安全厅      | 省民政厅                                |                               |            |           |       |                   |

# ④对自考合格课程跨省转移的确认-在线办理

| 按主题    | 按部门    | 关键字:                                         | Q            |
|--------|--------|----------------------------------------------|--------------|
| 省台办    | 省档案局(省 | 省教育厅                                         |              |
| 省发展改革委 | 省经信委   | <ul> <li>● 办事服务类</li> <li>○ 行政监管类</li> </ul> | □ 在线办事事项     |
| 省教育厅   | 省科技厅   |                                              |              |
| 省民宗委   | 省公安厅   | 实施专科教育的高等学校及其他高等教育机构设立、分立、合并、终止审批            | *****        |
| 省国家安全厅 | 省民政厅   |                                              |              |
| 省司法厅   | 省财政厅   | 外籍人员于女子校审批                                   | *****        |
| 省人力社保厅 | 省国土资源厅 | 教师资格计会                                       | ~            |
| 省环保厅   | 省建设厅   | SANDA IN MAR                                 |              |
| 省交通运输厅 | 省水利厅   | • 高等学校教师资格认定                                 | ******       |
| 省农业厅   | 省林业厅   |                                              |              |
| 省商务厅   | 省文化厅   | 普通高等学校学生转学                                   | $\checkmark$ |
| 省卫生计生委 | 省审计厅   |                                              |              |
| 省外侨办   | 省税务局   | • 普通高等学校学生跨省转学条件确认                           | ****         |
| 省工商局   | 省质监局   |                                              |              |
| 省新闻出版广 | 省体育局   | • 普通高等学校学生省内转学备案                             | ****         |
| 省安监局   | 省食品药品监 |                                              |              |
| 省统计局   | 省海洋与渔业 | 普通话水平测试等级证书核友                                | *****        |
| 省旅游局   | 省粮食局   | 对白老会核理理赔偿转移的确认                               |              |
| 省人防办   | 省金融办   |                                              |              |
| 省测绘与地理 | 省物价局   | ■ 办事指南 日 在线加理 日 评价 ▽ 收蔵                      |              |
| 省文物局   | 省气象局   |                                              |              |

# (2)浙江省教育考试网(www.zjzs.net) ①最多跑一次

浙江省教育考试院 Distantion of C. MARTINE CO. CO. 信息公开 政策解读 2018年8月2日 星期四 08:01:54 首页 组织机构 政策法规 请输入关键字 Q 普通高考 | 学考选考 | 研究生考试 | 成人高考 | 自学考试 | 社会考试 | 教师资格考试 | 海外考试 工作动态 📣 ★"最多跑一次" • 教育部公布2018年高考网上咨询周时间安排 最新消息 服务平台

2确认申请

|          | 最多跑一次 <sub>公共服务事项网上办理</sub>              |
|----------|------------------------------------------|
| <b>→</b> | 浙江省普通高中学业水平考试、会考成绩证明                     |
| <b>→</b> | 浙江省普通高校招生考试成绩证明、浙江省单独考试招生(原高职单考单招)考试成绩证明 |
| ⇒        | 浙江省自学考试合格成绩证明、毕业证明                       |
|          | 全国计算机等级考试合格证书证明                          |
|          | 全国英语等级考试成绩证明                             |
| -        | 自考合格课程跨省转移确认申请(每年2月下旬、8月下旬)              |
| ⇒        | 自考考生免考课程确认网上申报登记(每年5月中旬、11月中旬)           |
|          |                                          |

③转至浙江政务服务网,实名注册、登录,随后按浙江政务服务 网操作流程进行

| 2002 B    |                                        |                                          |              |                   |       |       |
|-----------|----------------------------------------|------------------------------------------|--------------|-------------------|-------|-------|
|           | 7                                      | 自由考合格课程時省转                               | 特的确认         |                   |       |       |
| 机力编码      | 0800027000002482682123                 | 0000 DHRS                                | XT XT        |                   |       |       |
| 2412      | 0.000 00000000<br>0.0000 0.000000      | станынаныган.<br>Ганратана (алжилжа      | **********   | (RED26).)         |       |       |
| 8.7#08S   | ITERN.                                 | 82.72.003                                | 1            | 121110            |       |       |
| 2ann      | POWRT423                               | 0.000                                    | i biza       | REFER             |       |       |
| 882 (N) 8 | 8年寺近江                                  | *2*3                                     | 175 ×4       |                   |       |       |
| *#711     | M10+18                                 | RARE                                     | é bs71-4     | 12902150-88902530 |       |       |
| 0244      | 0571-88908550-88908130                 | 10000                                    | F#16 8571-4  | 12006409          |       |       |
| TRIER.    | NEM.) mesonana                         | #人身進主人總統軍                                |              |                   |       |       |
| Deerin    | ************************************** | (AUN'A', 104403)<br>79. (ATE) DAMA, 2744 | MALLIE NYSIS |                   |       | -     |
| #8.8%     | 2015. 9598223<br>2017. 9728528         | 51/1259€8.<br>8                          |              |                   |       | ELASE |
|           | 622                                    |                                          |              |                   | ABT 2 |       |

(3) 自学考试信息网(zk.zjzs.net)

我的申请-转考申请,转至浙江政务服务网,实名注册、登录,随后按浙江政务服务网操作流程进行。

| 2000 自学考     | 试信息网                        | 1     | 首页 打   | 服名  | 我的信息             | 我的报名               | 我的成绩     | 我的申请 | 过程考试                           |
|--------------|-----------------------------|-------|--------|-----|------------------|--------------------|----------|------|--------------------------------|
| 轮发用语         | 免者申請                        | 単业中i  | R .    | 个人们 | នាទាក់ប្រ        | 个人照片更新             |          |      |                                |
| <b>③</b> 浙江西 | <b>女务服务网</b><br>zwfw.gov.cn | 省     | 汲 🗸    |     | 3                | 青输入您想找的服<br>▶ 部门窗口 | <u>务</u> | ¢    | 浙江省政府门户网站<br>2 用户中心<br>登录 / 注册 |
|              |                             |       |        |     |                  |                    |          | 4    |                                |
|              | 正した                         | 「 つ 」 | して、使民服 | 务   | <b>夏</b><br>阳光政务 | <b>上</b><br>数据开放   | 公共资源     | 交易   |                                |

2. 网页填报

Call and a state of the state of the state

阅读须知——填写信息——核对信息——完成申报

(1) 阅读须知。确认满足审批条件后,须打勾并点击下一步

| 操作流程 | 趙國:思本次與上申留的办件,工作人员將在授受理之后联系忠。                                                         | 3 |
|------|---------------------------------------------------------------------------------------|---|
| E .  | 审批条件                                                                                  |   |
|      | 办理派现金务,需要满足以下申请条件才能进行金务的办理,请自给显否满足,符合请打勾。<br>需要从所工智时出的同考生(从外智动入班工智的同考生由所工智的简考试成直接办理)。 |   |
|      | 收取材料                                                                                  |   |
| B    | 1. 浙江省南等款简合学者试验住外省遗憾登记等                                                               |   |
|      | 注:本人对办理点事项所擅交的由提材料实质内容的真实性负责。                                                         |   |
|      | 下载操作指示                                                                                |   |

(2)填写信息。选择准考证号、专业层次等信息,填写接收办理结果的邮箱,勾选转出课程,上传本人一寸证件照,点击下一步。

| E                                                                                                    | 19篇:11号1号1                                                                                                    | 的設備現今領域國家時處兒途行橫寫。                                                                                                    |                                                                                                    |                                                      | 1.0 |
|----------------------------------------------------------------------------------------------------|----------------------------------------------------------------------------------------------------|----------------------------------------------------------------------------------------------------|----------------------------------------------------------------------------------------------------|------------------------------------------------------|-----|
| (RESID)(                                                                                                    |                                                                                                    | 高等教育自学考试                                                                                                    | 砖考(转出) <b>5</b>                                                                                                    | 登记表                                                  |     |
|                                                                                                    | 基本信息                                                                                                    |                                                                                                    |                                                                                                    |                                                      |     |
|                                                                                                    | <b>111</b> - 8                                                                                                    | 邦海                                                                                                    | *19. El                                                                                                    | <b>#</b>                                             |     |
|                                                                                                    | "出生日期                                                                                                    | 1987年06月01日                                                                                                    | *身份证号                                                                                                    | 44                                                   |     |
| 中报信息                                                                                                    | "联系电话                                                                                                    | 153******88                                                                                                    | "推考证号                                                                                                    | 060103101284                                         |     |
|                                                                                                    | "导业层次                                                                                                    | *11                                                                                                    | *专业选择                                                                                                    | 1020106 金融                                           |     |
|                                                                                                    | 转出的                                                                                                    | 浙江省                                                                                                    | 办件结果类型                                                                                                    | 电子                                                   |     |
|                                                                                                    | 有法律的                                                                                                    | 工作请动                                                                                                    | *## \$A                                                                                                    | yangbilin@oullook.com                                |     |
| de la casa de la casa | 备注                                                                                                    | 山東通过政策が早時期的政策与支持不可                                                                                                    | )、衛在这里決明                                                                                                    |                                                      | - 2 |
| _                                                                                                    |                                                                                                    |                                                                                                    |                                                                                                    |                                                      |     |
|                                                                                                    |                                                                                                    | 693                                                                                                    | 82×44                                                                                                    |                                                      |     |
|                                                                                                    | - 18-9 184<br>× 000                                                                                                    | 0030<br>9735 (8920<br>24 (27.962)                                                                                                    | 1972<br>1972<br>0                                                                                                    | <b>相關 合相相相</b><br>74 2002年11月                        |     |
|                                                                                                    | ● 8月 mt<br>● 000<br>● 000<br>● 000                                                                                                    | 6938<br>958 3428<br>44 07.559                                                                                                    | 9999<br>979<br>0                                                                                                    | #1時 約4825日<br>74 2002年11月                            |     |
|                                                                                                    | a a a a a a a a a a a a a a a a a a a                                                                                                    | 会議課<br>1958 第628<br>244 (2月3前会)<br>245 ・                                                                                                    | 1995年<br>1995<br>10<br>1995年<br>1995年<br>1995年<br>1995年<br>1995年<br>1995年<br>1995年<br>1995年<br>1995年<br>1995年<br>1995年<br>1995年<br>1995年<br>1995年<br>1995年<br>1995年<br>1995年<br>1995年<br>1995年<br>1995年<br>1995年<br>1995年<br>1995年<br>1995年<br>1995年<br>1995年<br>1995<br>1995 | #2種 合物时间<br>74 2002年11月<br>次 285                     |     |
|                                                                                                    | · 唐句 重相<br>· 000<br>· 000<br>· 00<br>· 000<br>· 000<br>· | 合知道<br>第代話 第代記念<br>144 紀元第第代会<br>第15番 ・<br>334456433                                                                                                    | 8248<br>97<br>0<br>8247 ля-<br>8247 ля-<br>8247 ля-                                                                                                    | #2種 合物25号<br>74 2002年11月<br>次 本社<br>企物               | •   |
|                                                                                                    | <ul> <li>8号 副</li> <li>05</li> <li>6入信息</li> <li>10人間考定日初</li> <li>10人間考定日初</li> <li>10人間考定日初</li> </ul>                                                                                                    | 合知識<br>1953 第1日28日<br>1944 日本市営新会<br>第215日 ・<br>334456433<br>96706                                                                                                    | #1-33<br>6<br>0<br>3267.44°<br>5267.44°                                                                                                    | #15株 合地25科<br>74 2002年11月<br>27 王和<br>27 王和<br>28 王和 |     |
|                                                                                                    | <ul> <li>第号 単純</li> <li>000</li> <li>6入信息</li> <li>14入地</li> <li>14入地</li> <li>14入地</li> <li>14入地</li> <li>14入地</li> </ul>                                                                                                    | 6938<br>903 0928<br>144 0275850<br>78105 •<br>33445433<br>92706                                                                                                    | 89:43<br>77<br>0<br>89768<br>89788                                                                                                    | #2株 合地25日2<br>74 2002年11月<br>次 2551<br>政 金利<br>金利    | •   |
|                                                                                                    | <ul> <li>○ 由号 (18)</li> <li>○ 000</li> <li>○ 000</li></ul>                                                                                                    | 合規模<br>1758 第1280<br>144 紀元活動協会<br>第15日 ・<br>第15日 ・ | 22498<br>0<br>249048<br>24948                                                                                                    | #2後 合地25日2<br>74 2002年11月<br>次 本34<br>企地             | •   |

(3) 核对信息。信息核对无误后,须打勾并确认提交

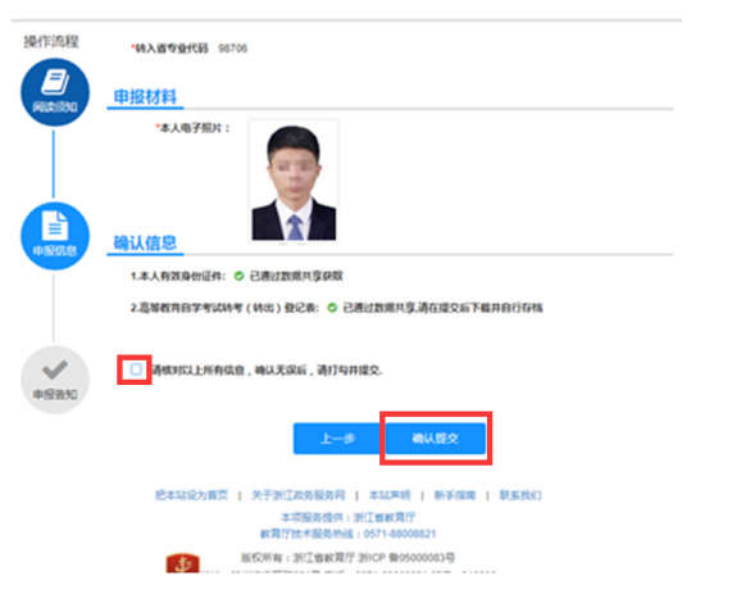

(4)完成申报。完成申报后可以查看申报告知单并下载本人《高等教育自学考试转考(转出)登记表》

| 浙江政务服务网       | ♥ EESTMAE/0571-86808880   114214723                                                                                                    |
|---------------|----------------------------------------------------------------------------------------------------|
| 🐴 对自考合格       | 课程跨省转移的确认                                                                                                    |
| 操作流程          | 推翻: 请认真考虑由报告把单句容,如何问题,可以因打下方数多电话。                                                                                                    |
| (RESSOL       | <b>申报告知单</b><br>專歌於譯書:<br>物好、物約【共子对評測由考全性康經時個時報的時以】仍件已結曲級成功。仍件由級局力【<br>330000081602081000914】,重測面前为【952482】。仍件高級出業者在1个小时之面到政務风量<br>说<br>"面下账【》所告款自自時生新试验者《新出》] 等计提》其由行物理 |
|               | 申报材料<br>1、本人有效身份证件<br>2、而等成用型考试路考(時出)登记表<br>本 本(年二)                                                                                                    |
| (F1)(25-7044) | 27年7月51<br>の理想门: 浙江會教育考试院<br>咨询电话: 0571-88908550/88908530<br>總从非父闭                                                                                                    |
|               | 尼本站设为重页   关于时江政功振动码   本北市明   新手指電   数重数6)                                                                                                    |

——"浙里办" APP 申请办理——

1. 实名注册、登录"浙里办" APP

|     | ×<br>図新江は  | 女务服务网<br>[swfw.gov.cn |
|-----|------------|-----------------------|
|     | 个人用户       | 法人用户                  |
|     | 庸能人手机号。用户书 | 5、柳田臣                 |
|     | 制的少位组织组织   | 0                     |
|     |            |                       |
|     |            | 专记的研                  |
|     |            |                       |
| 浙里办 | 52,80      | EEHH                  |

| 2. ‡ | 搜索 | "跨省转移", | 点击 | "对自考合格课程跨省转移的确认" | , |
|------|----|---------|----|------------------|---|
|------|----|---------|----|------------------|---|

| ( ) 」 「「」 」 「」 」 「」 」 「」 」 「」 」 」 」 」 」 」   | 1 浙江"最多商一次"半年雍成绩…                                                                                                    | 对自考合格课程跨省转移的确认                                                                                                 |
|---------------------------------------------|----------------------------------------------------------------------------------------------------|----------------------------------------------------------------------------------------------------|
| 6月 明天起"                                     | "杭马"报名请上浙里办,11月3日…                                                                                                    |                                                                                                    |
| 证供本                                         | CT - MARK AND THE                                                                                                    | 固择废物、厄险废物跨省转移许可和年度计…<br>市生在环境则                                                                                 |
| α.n×                                        | 四次4款1010L7+                                                                                                    | 固体废物、危险废物跨省转移许可和年度计…                                                                                           |
|                                             | 漆加证件                                                                                                    | ■生命外407<br>■余                                                                                                  |
|                                             | The result Male 1 T                                                                                                    | 2.7                                                                                                    |
|                                             |                                                                                                    |                                                                                                    |
| 推荐                                          |                                                                                                    |                                                                                                    |
| 非浙A急事通                                      | 生育登记 社保查询 交通出                                                                                                    |                                                                                                    |
|                                             |                                                                                                    |                                                                                                    |
|                                             | 日本 0 <u>2</u><br>音声 投诉 数的                                                                                                    |                                                                                                    |
| ~ <                                         | 0 🗆                                                                                                    | $\sim$ $\triangleleft$ $\circ$ $\Box$                                                                          |
| 0 * =                                       | 5"市西兴娃"                                                                                                    | 上十 " 回 上十 田 "                                                                                                  |
| 5. 宣有                                       | 事 " 爭 坝 讦 悄 ",                                                                                                    | 点击"网上沙理"                                                                                                    |
| ±al ≈                                       |                                                                                                    | - 1,4 €                                                                                                    |
| 〈 返回                                        | 事项详情 🕜 🖸                                                                                                    | < 返回 事项详情 合 🖸                                                                                                  |
| 对自考合                                        | 合格课程跨省转移的确认                                                                                                    | ~                                                                                                    |
| 权力编码                                        | 确认-00027-000                                                                                                    | ♀ 愛理地址/时间 >                                                                                                    |
| 法定期限                                        | 30工作日                                                                                                    | 申报材料 >>                                                                                                    |
| 承诺期限<br>送达时期                                | 30工作日                                                                                                    |                                                                                                    |
| 送达方式                                        | 电子文件                                                                                                    | 申请条件和限制                                                                                                    |
| 到现场次数                                       | 0                                                                                                    | 11 办事流程 >                                                                                                    |
| 办件类型                                        | 承诺件<br>[#1]                                                                                                    |                                                                                                    |
| 权力重项类型权力束源                                  | 痈以<br>法定本级行使                                                                                                    |                                                                                                    |
| 受理机构                                        | 浙江省教育考试院                                                                                                    | ◎ 法定依据                                                                                                    |
| 決定机构                                        | 浙江省高等教育自学考试委员会                                                                                                    | ③ 办事者权利和义务                                                                                                    |
| Britest (84) 32                             | BUDENT OF                                                                                                    | 2 常见问题解答 >                                                                                                    |
| 20 380 240                                  | and to see the second second sec |                                                                                                    |
| 🕜 咨問                                        | 网上的短                                                                                                    |                                                                                                    |
| ~ <                                         | 0 🗆                                                                                                    | × ⊲ O □                                                                                                    |
| <u>ــــــــــــــــــــــــــــــــــــ</u> | - "①" 河注                                                                                                    | "中土何知" 上土 "(口河) 丁 止                                                                                            |
| 4. 尽士                                       | ,阅读                                                                                                    | "甲孙须知",点击"(匕阅)下一步                                                                                              |
| ыs<br>Я                                     | (30) #17/42                                                                                                    | 5.d € 00417.41                                                                                                 |
| 《 返回 浙                                      | 江政务服务网…                                                                                                    | < 返回 阅读须知                                                                                                    |
| 自考                                          | 合格课程跨省转移                                                                                                    | 申办须知                                                                                                    |
|                                             | (+)                                                                                                    | 对自考合格课程跨省转移的确认                                                                                                 |
|                                             |                                                                                                    | 一、办理该项业务,需满足以下申请条件才能进行<br>业务的办理 请白蛉是否演足                                                                        |
| 中请流程                                        | 步襲: 收件 → 受理 → 办结                                                                                                    | 325969829年,第日1962年1月月1日<br>需要从浙江省转出的自考生(从外省转入浙                                                                 |
| 如需申报,请点击加                                   | 加号按钮提交申请;                                                                                                    | 江省的目考生由浙江省教育考试院直接办<br>理)。                                                                                      |
| 如需查看所有申报;<br>的办件"查看;                        | 出来,请到成务网 "用户中心 > 我                                                                                                    | 二、所需材料                                                                                                    |
|                                             |                                                                                                    | <ol> <li>浙江省高等教育自学考试转往外省课程登记<br/>表(由我省转出需要)</li> </ol>                                                         |
|                                             |                                                                                                    | P 10.4 (344) 201 PT 4 (444) PT 32(7)                                                                           |
|                                             |                                                                                                    | 注:本人对办理该事项所提交的申报材料实质内<br>容的真实性负责。                                                                              |
|                                             |                                                                                                    | The second second second second second second second second second second second second second second second s |
|                                             |                                                                                                    |                                                                                                    |
|                                             |                                                                                                    | (已周)下一步                                                                                                    |
| 2+04/2010-0                                 | A10 (11)                                                                                                    | (已阅)下一步                                                                                                    |
| 1考合格课程转省时<br>1、申请人相关信息                      | <b>4等说明</b><br>品态强的实践写,并对中语材料内容                                                                                                    | (已阅)下一步                                                                                                    |

5.填写"申报信息",上传符合要求的照片。填写完整无误后, 点击"下一步"。核对确认信息是否正确,并在"请核对以上所有信 息,确认无误后请打勾。"前**打勾**。点击"确认提交"。

| 自考合格课程跨省转移         (转教育自学考试转考(转出)登记表         本信息         名*       *>         图*       *>         別*       男         生日期*       19-二年7:2月C5日         件時日       3************************************                                                                                                    | 自考合格课程跨省转移         等教育自学考试转考(转出)登记表         名*       **         名*       **         別*       男         日期*       19-0年72月05日         1940       3************************************                                                                                                    | 白来스             | 申报信息                 |                       |
|----------------------------------------------------------------------------------------------------|----------------------------------------------------------------------------------------------------|-----------------|----------------------|-----------------------|
| 時期       日日         名*       **         別*       男         日日       19-0年12月05日         件号码       3************************************                                                                                                    |                                                                                                    | 日本百             | 格课程跨省转移              |                       |
| 本信息     **       名*     **       別*     男       月     月       年日期*     19<5年7月5日       件号码*     3************************************                                                                                                    | 名·       ·>         图·       男         图·       月         月日期·       19-5年12月5日         6月码·       3************************************                                                                                                    | 等教育自学者          | 试转考(转出               | )登记表                  |
| 名・     ・、       別・     男       第日時・     19-C年12月C5日       休日時・     3************************************                                                                                                    | 名•     •       别•     男       别•     月       日期•     19-5年2月55日       昭母•     3*******3       諸田语•     138************************************                                                                                                    | 本信息 •—          |                      |                       |
| 別*         男           生日期*         19-C年*2月C5日           体号码*         3************************************                                                                                                    | 別・     男       日期・     19-二年12月15日       日時、     19-二年12月15日       日時、     138***1日23       市田市     138***1日3       市田市     138***1日3       市田市     138***1日3       市田市     138***1日3       市田市     138***1日3       市田市     138***1日3       市田市     138***1日3       市田市     3030301 行政管理       田東     3030301 行政管理       山市     市田市       市田市     市街方形工作       市     市街方形工作       日     一市法洋へ       日     一市法洋へ       日     一市法洋へ       日     一市法洋へ       日     一市法洋へ       日     一市法洋へ       日     一市法洋へ       日     一市法洋へ       日     一市法洋へ       日     一市法洋へ       日     一市法洋へ       日     一市法洋へ       日     一市法洋へ       日     一市法洋へ                                                                                                    | -名★             |                      | *>                    |
| 生日期・     19-二年・2月に5日       件号码・     3************************************                                                                                                    | 日期・ 19-0年2月C5日<br>9日期・ 19-0年2月C5日<br>3                                                                                                    | 另月★             |                      | 男                     |
| 件号码・     3************************************                                                                                                    | 昭母・3************************************                                                                                                    | 上日期★            | 19 <b>-</b> 5年       | 2月05日                 |
| 素证语     138****:::::::::::::::::::::::::::::::::                                                                                                    | <ul> <li>福祉・ 138***ミニン</li> <li>福本・ 0101 ニー・ニ</li> <li>居次・ を科</li> <li>业・ 3030301 行政管理</li> <li>出省 浙江省</li> <li>結果类型 电子</li> <li>小市法坪ー</li> <li>福・ 请务必正确填写</li> <li>注 加果通过数据共享获取的数据<br/>与实际不符,请在这里说明</li> <li>注 加果通过数据共享获取的数据<br/>与实际不符,请在这里说明</li> <li>1 学 分 (6<br/>6<br/>6格时间 2011年04月</li> <li>(6<br/>6<br/>6格时间 2011年04月</li> <li>(6<br/>6<br/>6<br/>6<br/>6</li> <li>(6<br/>6<br/>6<br/>6<br/>6<br/>6<br/>6<br/>6<br/>6<br/>6<br/>6<br/>6<br/>6<br/>6<br/>6<br/>6<br/>6<br/>6<br/>6</li></ul>                                                                                                    | 牛号码★            | 3*******             | ******3               |
| 考证号・     0101 = =(       业层次・     長科       业     3030301 行政管理       出省     浙江省       件结果类型     电子       出原因・     - 请选择-       箱・     请务必正确填写       注     如果通过数遮共享获取的数据       支に下不符、请在这里说明     日       建程代码     00107       課程代码     00107       課程名称     現代管理学       1     学 分       点     60       合格時间     2011年04月       入地・     - 请选择-       入地を並代码     - 请选择-       入地专业任時     请输入准考证号       入地专业目次     - 请选择-                                                                                                    | 福祉     0101 三十二       2层次*     6科       业*     3030301 行政管理       出省     浙江省       站集業型     电子       中     -请选择       箱*     请务必正确填写       注     如果通过数据共享获取的数据       与实际不符,请在这里说明     9       建程代码     00107       课程名称     現代管理学       1     夕       点     60       合格时间     2011年04月       水塩率证号     请输入准考证号       地名地理均     -请选择                                                                                                    | Ā电话 <b>*</b>    | 138                  | ****933               |
| 业     64       业・     3030301 行政管理       出席     浙江省       件结果类型     电子       出原因・     - 请选择 -       第・     请务必正确填写       建     加果通过数源共享获取的数据<br>与实际不符,请在这里说明       出課程     -       金     66       2011年04月     2011年04月       小信息     -       入地・     -       小坊注考证号     靖输入准考证号       入地を业代码     - 请选择 -       入地专业层次     -       入地专业层次     -                                                                                                    | 信次・                                                                                                    | ≸证号◆            | 0101                 | I ∋#*≦                |
|                                                                                                    | 业・3030301行政管理       出省     浙江省       (結果类型     电子       小原因*     - 请选择-       箱・     请务必正确填写       注     如果通过数据共享获取的数据<br>与实际不符,请在这里说明       注     如果通过数据共享获取的数据<br>与实际不符,请在这里说明       注     如果通过数据共享获取的数据<br>与实际不符,请在这里说明       注     如果通过数据共享获取的数据<br>与实际不符,请在这里说明       注     如果通过数据共享获取的数据<br>与实际不符,请在这里说明       注     如果通过数据共享获取的数据<br>与实际不符,请在这里说明       注     如果通过数据共享获取的数据<br>与实际不符,请在这里说明       注     如果通过数据共享获取的数据<br>与实际不符,请在这里说明       注     ①       注     ①       注     ①       注     ①       注     ①       注     ①       注     ①       注     ①       注     ①       注     ①       注     ①       注     ①       注     ①       二     ①       注     ①       二     ①       注     ①       注     ①       注     ①       注     ①       注     ①       二     ①       注     ①       二     ①       二     ①       二     ①       二     ①       二 | 业层次★            |                      | 专科                    |
| 出 省     浙江省       件結果类型     电子       出原因*     -请选择-       車     请务必正确填写       車     请务必正确填写       注     如果通过数据共享获取的数据<br>与实际不符,请在这里说明       建     如果通过数据共享获取的数据<br>与实际不符,请在这里说明       ●     合格课程及成绩       ●     合格课程及成绩       1     学 分       6     点或<br>低低       2011年04月     2011年04月       入 地*     -请选择-       入地季业代码     -请输入准考证号       入地专业目次     -请法是本-       入地专业目次     -                                                                                                    | <ul> <li>出 省 浙江省<br/>・浙江省         ・         ・         ・</li></ul>                                                                                                    | 业*              | 3030301              | 行政管理                  |
| 件結果类型  中語  中語  中語  中語  中語  中語  中語  中語  中語  中                                                                                                    | <ul> <li>結果类型         <ul> <li>电子</li> <li>一语选择-</li> <li>箱・</li> <li>请务必正确填写</li> </ul> </li> <li> <ul></ul></li></ul>                                                                                                    | 出省              |                      | 浙江省                   |
| 出原因・     - 请选择-       箱・     请务必正确填写       注     如果通过数据共享获取的数据<br>与实际不符,请在这里说明 <b>出课程</b> ●       ● <b>合格课程及成绩</b> ●     ●       ●     ●       ●     ●       ●     ●       ●     ●       ●     ●       ●     ●       ●     ●       ●     ●       ●     ●       ●     ●       ●     ●       ●     ●       ●     ●       ●     ●       ●     ●       ●     ●       ●     ●       ●     ●       ●     ●       ●     ●       ●     ●       ●     ●       ●     ●       ●     ●       ●     ●       ●     ●       ●     ●       ●     ●       ●     ●       ●     ●       ●     ●       ●     ●       ●     ●       ●     ●       ●     ●       ●     ●       ●     ●       ●     ● | ()原因*  - 请选择-  - 请选择-  - 请选择-  - 请选择-  - 请选择-  - 请选择-  - 请选择-  - 请选择-  - 请选择-  - 请选择-  - 小地准考证号  - 小地本考证号请选择请选择请选择请选择请选择                                                                                                    | +结果类型           |                      | 电子                    |
| 箱*     请务必正确填写       注     如果通过数据共享获取的数据<br>与实际不符,请在这里说明       出课程     -       •     合格课程及成绩       •     ●       •     合格课程及成绩       •     00107       课程名称     現代管理学       •     6       ○ 女法     合格课程及成绩       •     00107       ○ 1     学 分       ○ 合格时间     2011年04月       入 地*                                                                                                    | 箱     请务必正确填写       注     如果通过数据共享获取的数据<br>与实际不符,请在这里说明       建     与实际不符,请在这里说明       全选     合格课程及成绩       20107     课程代码       20107     現代管理学       1     学 分       2     公       1     学 分       2     公       4     小       6     60       合格时间     2011年04月       1     小       小     小       小 <td< td=""><td>出原因*</td><td>1</td><td>请选择</td></td<>                                                                             | 出原因*            | 1                    | 请选择                   |
| 注 如果通过数据共享获取的数据<br>与实际不符,请在这里说明<br>□ 全选 合格课程及成绩<br>□ 全选 合格课程及成绩<br>□ 1 学 分 66<br>或 统 600<br>2011年04月<br>入 地•                                                                                                    | 注 如果通过数据共享获取的数据<br>与实际不符,请在这里说明<br><b>注课程</b> ●<br><b>全选 合格课程及成绩</b><br><b>00107</b><br>课程名称 现代管理学<br>1 学 分 €<br>成 练 600<br>合格时间 2011年04月<br>(信息 ●<br>入 地●                                                                                                    | 箱*              | 请务必                  | 正确填写                  |
| <ul> <li>出课程</li> <li> <b>全选</b></li></ul>                                                                                                    | 3課程●           全选         合格课程及成绩           课程代码         00107           课程名称         現代管理学           1         学 分         66           点成绩         66           合格时间         2011年04月           信息         -           小地本         -           小地准考证号         请输入准考证号           、地专业代码         -           ・         -                                                                                                    | 注               | 果通过数据共享获<br>与实际不符,请在 | 取的数据<br>这里说明          |
| <ul> <li>■ <u>+</u><u></u><u></u><u></u><u></u><u></u><u></u><u></u><u></u><u></u><u></u><u></u><u></u><u></u><u></u><u></u><u></u><u></u><u></u></li></ul>                                                                                                    |                                                                                                    | 出课程 ●──         | 合格课程及                | 成绩                    |
| 课程名称 現代管理学<br>■ 1 学 分 6<br>成 绩 600<br>合格时间 2011年04月<br>入信息 ●<br>入 地★ 一请选择<br>入地達考证号 请输入准考证号<br>入地专业代码 - 请选择<br>入地专业层次                                                                                                    | 课程名称 現代管理学<br>現代管理学<br>成 绩 66<br>合格时间 2011年04月<br>合格时间 2011年04月<br>へ信息<br>小地* 一请选择-<br>小地准考证号 请输入准考证号<br>地专业代码 -请选择-<br>地支业用点                                                                                                    | - 王妃<br>课程代码    | 5                    | 00107                 |
| 成绩     60       含橋时间     2011年04月       入信息     -       入地     -       小地*     -       小地考证号     请输入准考证号       入地专业代码     -       清洗择-     入地专业层次       入地专业名称     -                                                                                                    | 成 绩 60<br>合格时间 2011年04月<br>へ信息 ●<br>入 地* 一请选择<br>地准考证号 请输入准考证号<br>地专业代码 - 请选择                                                                                                    | 课程名和<br>□ 1 学 5 | ፑ<br>ታ               | 现代管理学                 |
| <ul> <li>A信息</li> <li>入 地</li> <li>→ 市选择一</li> <li>入地准考证号</li> <li>请输入准考证号</li> <li>入地专业代码</li> <li>→ 请选择 -</li> <li>入地专业层次</li> <li>入地专业名称</li> </ul>                                                                                                    | <ul> <li>1 1 1 1 1 1 1 1 1 1 1 1 1 1 1 1 1 1 1</li></ul>                                                                                                    | 成善              | 5.                   | 60<br>2011年04日        |
| 入地★     -请选择-       入地准考证号     请输入准考证号       入地专业代码     - 请选择 -       入地专业层次     入地专业名称                                                                                                    | 人地★ 一请选择一<br>地准考证号 请输入准考证号<br>地专业代码 -请选择一                                                                                                    |                 | g                    | 2011-1-04/3           |
| 入地*     -请选择       入地准考证号     请输入准考证号       入地专业代码     - 请选择       入地专业层次                                                                                                    | 入 地* 一请远择一<br>地准考证号 请输入准考证号<br>地专业代码 - 请选择 -<br>地支业用方                                                                                                    |                 |                      | and the second second |
| 入地准考证号         请输入准考证号           入地专业代码         - 清选择 -           入地专业层次         入地专业名称                                                                                                    | 、地産考证号 请输入准考证号<br>、地专业代码 - 请选择 -<br>・<br>・<br>・<br>・<br>・<br>・<br>・<br>・<br>・<br>・<br>・<br>・<br>・                                                                                                    | 入 地*            |                      | -请选择                  |
| 入地专业代码 - 语选择 -<br>入地专业层次<br>入地专业名称                                                                                                    | 、地专业代码 一语选择一                                                                                                    | \地准考证号          | 请输入                  | 准考证号                  |
| 入地专业名称                                                                                                    |                                                                                                    | \地支业代码          | -                    | 请选择                   |
| 人地支亚舌称                                                                                                    | 地を北京な                                                                                                    | 、地を北京な          |                      |                       |
|                                                                                                    | 地支亚古称                                                                                                    | \地支业名称          |                      |                       |

| 对自考    | 合格课程跨省转移的确认                   |
|--------|-------------------------------|
| 基本信息   |                               |
| 姓 名★   | *호                            |
| 性 别★   | 男                             |
| 出生日期*  | 19.73年12月三日                   |
| 证件号码★  | 3**********                   |
| 联系电话★  | 138****≣ Ξ Ξ                  |
| 准考证号*  | 0101 - ==                     |
| 专业层次*  | 专科                            |
| 专 业*   | 3030301 行政管理                  |
| 转出省    | 浙江省                           |
| 办件结果类型 | 电子                            |
| 转出原因*  | 工作调动                          |
| 邮 箱*   | • <b>.</b> ∎@⊑. <b>≍</b> .net |
| 备注     |                               |

|     |       | in the other sectors and |
|-----|-------|--------------------------|
|     | 课程代码  | 马 00107                  |
|     | 课程名利  | 你 现代管理学                  |
| 1   | 学分    | 6                        |
|     | 成级    | 60                       |
|     | 合格时间  | 回 2011年04月               |
| 转入  | 信息・   |                          |
| 转入  | 地*    | 北京市                      |
| 转入地 | 的准考证号 | 10101011                 |
| 转入地 | 的专业代码 | 020101                   |
| 转入地 | 的专业层次 | 专科                       |
| 转入均 | 也专业名称 | 统计                       |
| 申报  | 材料 •  |                          |
|     |       |                          |

本人有效身份证件: 一已通过数据共享获取
 2.高等教育自学考试转考(转出)登记表:一
 已通过数据共享,请在提交后下载并自行存档

☑请核对以上所有信息,确认无误后请打勾.

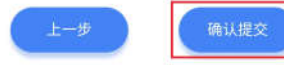

6. 完成申报。完成申报后可查看申报告知单,按需下载本人《高 等教育自学考试转考(转出)登记表》

| 2120                           | 1000 12:02                                   |
|--------------------------------|----------------------------------------------|
| ( 150                          | 事项提交结果                                       |
|                                | 申报告知                                         |
|                                | 申报告知单                                        |
| 尊敬的 <b>*爱</b> :                |                                              |
| 您好,您的<br>助认】 か件已ま              | 9【关于对 <b>制</b> 的自考合格课程跨省转移的<br>导申报成功。办件申报号为【 |
| 330000                         |                                              |
| 1 (9:65 cb (8                  | 已提立, 经办人员端层体办理, 请家切关                         |
| 注手机短信服                         | R.                                           |
| あ下秋 【高                         | 等教育白学者试转者(转                                  |
| (4) 終行3                        | - +ASA7                                      |
| 117 <u>32</u> H.S.             | 71B11049                                     |
|                                |                                              |
|                                |                                              |
|                                |                                              |
| 流程进度                           |                                              |
| 流程进度                           | 2010年1月-7月-7月 <b>5</b> -54                   |
| 流程进度                           | 2019年3月1日 - 74時年3月                           |
| 流程进度<br>● 改件<br>:              | 2019年以中 日 - 76 <b>5</b> 9 59                 |
| 流程进度                           | 2019년 MP-E - 788 <b>9</b> 53                 |
| 液程进度<br>● 改件<br>:<br>・<br>● 受理 | 2019年1月 日 775年19                             |
| 流程进度<br>② 改件<br>:<br>③ 受理<br>: | 201985.19 B -7955 9                          |
| 流程进度                           | 2019년 18-17년 <b>5</b> 59                     |

三、几点注意事项

1. 考生须先登录自学考试信息网(zk. z jzs. net)查询核对个人 信息、成绩,确认无误后再申请办理省际转考(转出)。个人信息有 误或合格课程门数不对,先到当地教育考试机构办理相关登记修改手 续,经教育考试机构审核修改后再申请办理省际转考(转出)。

2.考生须先了解转入地有关省际转考(转入)的相关规定,避免 由于不符规定而被转入地教育考试机构退回。考生在填写转入地专业 代码、专业名称等信息时,务必确保正确无误,否则可能会被转入地 教育考试机构退回。

 考生省际转考(转出)申请经省教育考试院审核完成后,《转 考(转出)介绍信》发至考生填写信息时填报的邮箱,考生可按需自 行打印《转考(转出)介绍信》。